## Logiciel de programmation mBlock

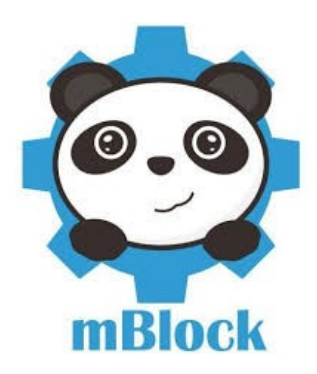

## a) Établir le programme :

- 1. Lancer le logiciel « mBlock » (dossier « technologie » sur bureau)
- 2. Vérifier le choix de la carte : « Arduino Uno » Menu « Choix de la carte » Choisir « Arduino Uno »

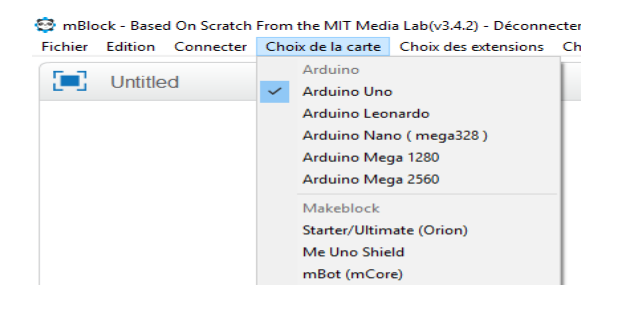

3. Construire le programme avec les blocs : scripts « pilotage », « contrôle » et « opérateurs »

Commencer le programme par le bloc « Arduino – générer le code »

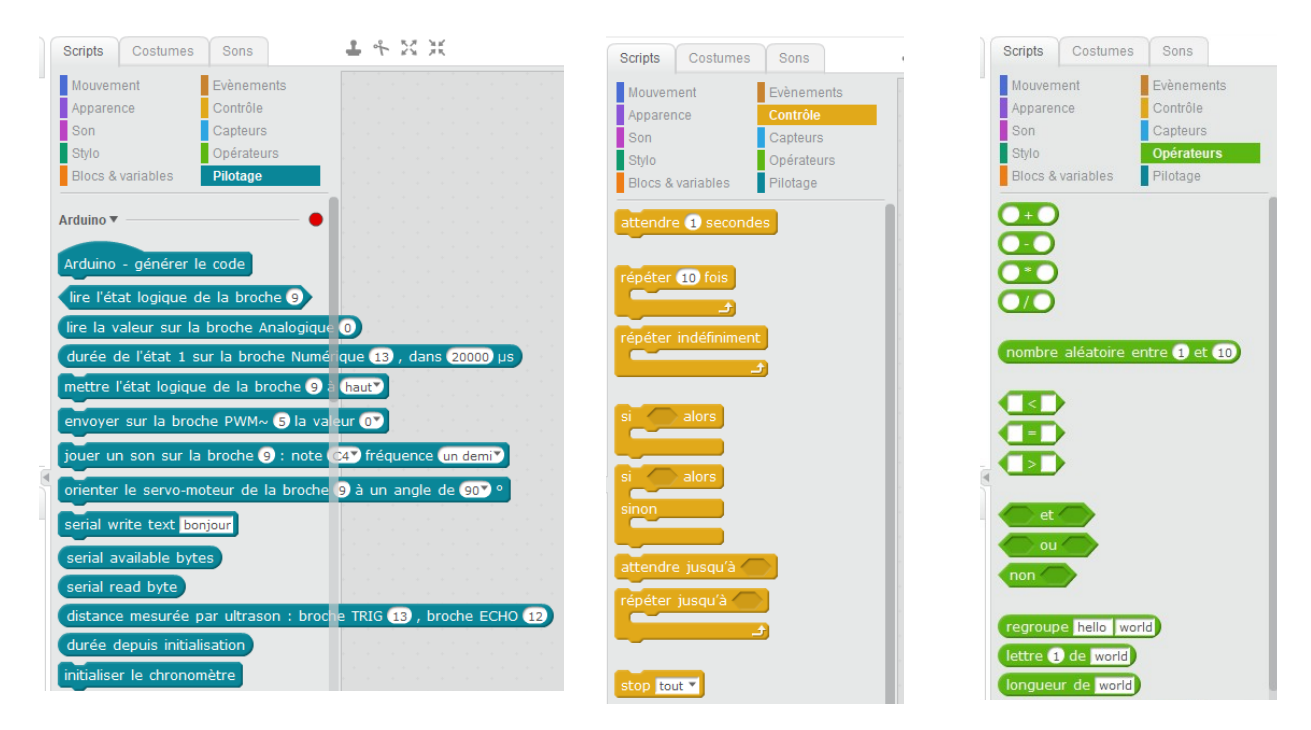

4. Sauvegarder votre projet (menu « fichier ») sous le format : «classe-nom-tp1 »

## b) Téléverser le programme dans l'interface programmable (carte Arduino) et tester :

- 1. **Câbler** l'interrupteur sur la broche D3 et la DEL sur la broche D5 sur la carte Arduino. **Connecter** la carte Arduino avec un câble USB au PC.
- 2. Connecter la carte : menu « Connecter », « par port série » et choisir « COM3 ».

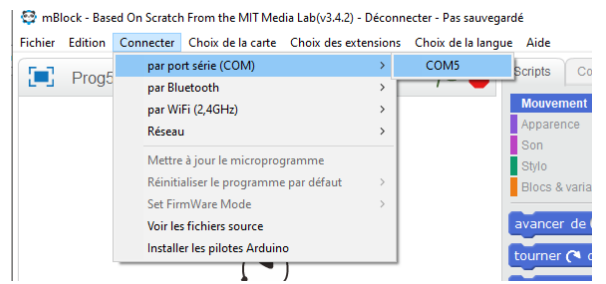

3. **Cliquer** une fois sur le bloc « Arduino – générer le code », la fenêtre évolue (voir cidessous), **cliquer** sur « téléverser dans l'Arduino » et **attendre** la fin du téléversement

| <b>e</b>                                                                                                    | retour téléverser dans l'Arduino                                                                                                    | ouvrir dans l'IDE Arduino |
|----------------------------------------------------------------------------------------------------|----------------------------------------------------------------------------------------------------|---------------------------|
| Arduino - générer le code<br>répéter indéfiniment<br>si (lire l'état logique de la broche 3) - 1 alors<br>mettre l'état logique de la broche 3 à naut<br>sinon<br>mettre l'état logique de la broche 3 à bas | <pre>l finclude <arduino.h> 2 finclude <vreater <="" <vreater="" finclude="" pre=""> f <pre>double angle_rad = PI/180.0; 6 double angle_deg = 180.0/PI; 7 8 void setup() { 9     pinMode(3,INPUT); 10     pinMode(5,OUTPUT); 11 12 </pre></vreater></arduino.h></pre>                                                                                                    |                           |
|                                                                                                    | <pre>liveid loop(){ liveid loop(){ liveid loop()} liveid loop() liveid loop() liveid l</pre> |                           |
|                                                                                                    | 22:16:24.563 > ff 55 02 00 04                                                                                                    |                           |

4. **Tester** votre programme en manipulant les interrupteurs. Pour revenir en mode programmation, **cliquer** sur « retour ».